## Überblick zur Hauptseite

Wenn Sie sich erstmals am UCC-Client anmelden, wird standardmäßig die Hauptseite angezeigt. Hier haben Sie direkten Zugriff auf alle Funktionen eines modernen Telefons, inklusive Anrufhistorie, Anrufbeantworter und Kontaktverwaltung.

Über die Seitenleiste gelangen Sie zu den erweiterten Funktionen des Clients:

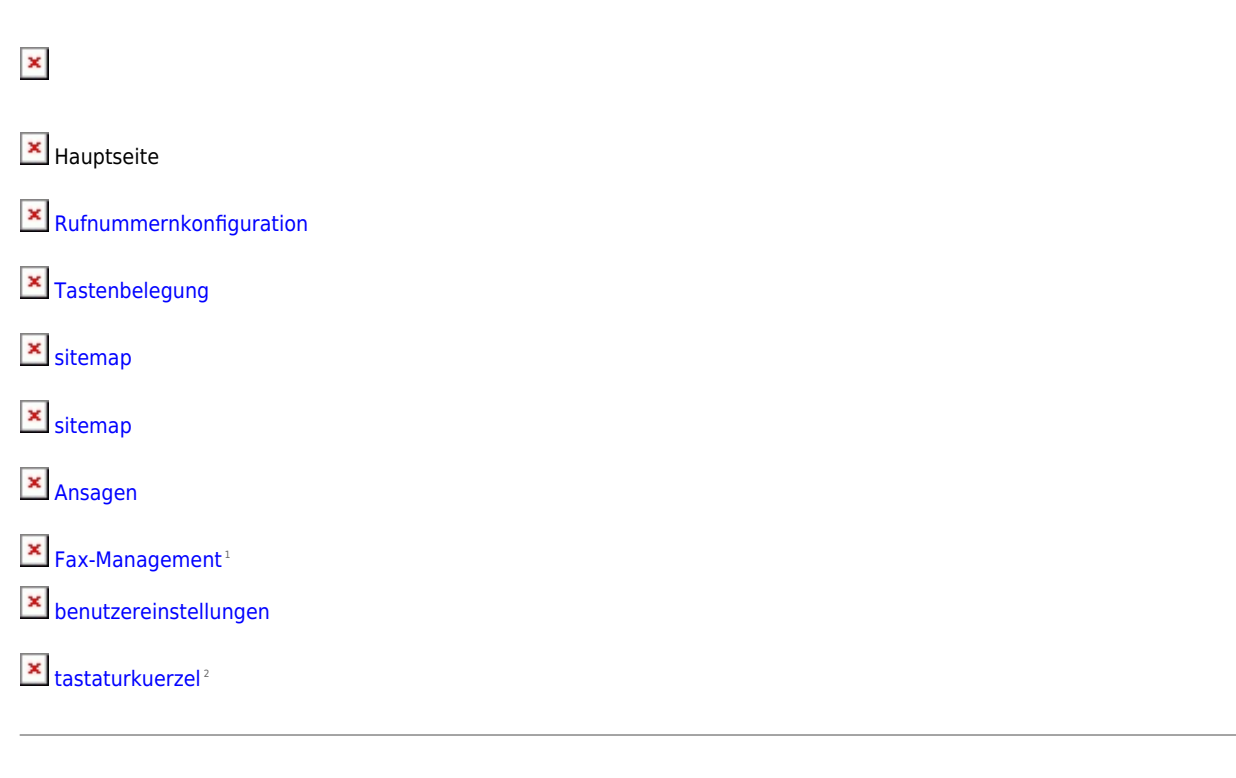

<sup>1</sup> Nur für berechtigte Benutzer verfügbar.

<sup>2</sup> Nur im nativen UCC-Client verfügbar.

Über die Kopfleiste gelangen Sie zu den grundlegenden und erweiterten Einstellungen des Clients:

| ×                                                                   |                       |                  |
|---------------------------------------------------------------------|-----------------------|------------------|
| Seitenleiste aus-/einblenden                                        | Steuern<br>UCC-Client | steuern          |
| 💌 "Nicht stören" deaktivieren                                       | Rufnummer             | Rufnummer wählen |
| ► Hilfe anzeigen                                                    |                       |                  |
| <ul> <li>anpassen</li> <li>Client-Einstellungen anpassen</li> </ul> |                       |                  |
| × anmeldedaten                                                      |                       |                  |
| .                                                                   |                       |                  |

| Rufnummer       | Dieses Eingabefeld aktivieren Sie durch<br>Ausblenden des Tastenfeld-Widgets. |
|-----------------|-------------------------------------------------------------------------------|
| Hilfe           |                                                                               |
| Anpassen        |                                                                               |
| Einstellungen   |                                                                               |
| Anmeldeoptionen |                                                                               |

## Hauptseiten-Widgets

Über die Hauptseiten-Widgets greifen Sie auf die Softphone-Funktionen Ihres UCware UCC-Clients zu. Damit können Sie Anrufe direkt am PC durchführen und verwalten, ohne ein klassisches Tischtelefon benutzen zu müssen.

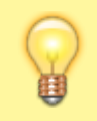

## **Hinweis:**

Bei Bedarf können Sie Anzahl, Anordnung und Größe der Hauptseiten-Widgets individuell anpassen. Folgen Sie dazu den Anweisungen im Artikel anpassen.

Auf der Hauptseite können Sie die folgenden Widgets einblenden:

×

Die Widgets **Anrufjournal** und **Abwurfschaltung** sind standardmäßig ausgeblendet. Die Funktion **Abwurfschaltung** wird bei Bedarf vom Administrator des UCware Servers aktiviert.

Anhand ihrer Grundfunktion und ihrer Bedienelemente lassen sich die Hauptseiten-Widgets in den folgenden Kategorien zusammenfassen:

| Kategorie                                           | Widget-Name              | Aktionen                  |  |
|-----------------------------------------------------|--------------------------|---------------------------|--|
| Telefonie                                           | Tastenfeld               | sitemap                   |  |
|                                                     |                          | sitemap                   |  |
|                                                     | Aktuelle Anrufe          |                           |  |
|                                                     |                          | Videoubertragung starten. |  |
|                                                     | Anrufliste               | sitemap                   |  |
| Anruflisten                                         | Warteschlangenanrufliste | sitemap                   |  |
|                                                     | Anrufjournal             |                           |  |
|                                                     |                          | sitemap                   |  |
|                                                     | Anrufbeantworter         |                           |  |
|                                                     |                          | sitemap                   |  |
|                                                     |                          | sitemap                   |  |
| Kontakte                                            | Kontakte                 |                           |  |
|                                                     |                          | sitemap                   |  |
| Sonderfunktionen<br>Aktivierung durch Administrator |                          | Abwurfschaltung           |  |
|                                                     | Abwurfschaltung          |                           |  |
|                                                     |                          | sitemap                   |  |

From:

https://wiki.ucware.com/ - UCware-Dokumentation

Permanent link: https://wiki.ucware.com/benutzerhandbuch/hauptseite/ueberblick?rev=1645002030

Last update: 18.03.2023 14:47